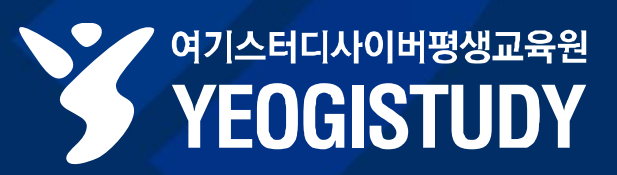

### 여기스터디사이버평생교육원 **학점인정신청 매뉴얼**

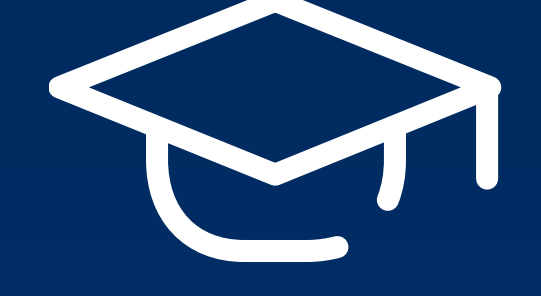

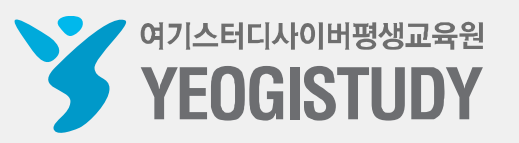

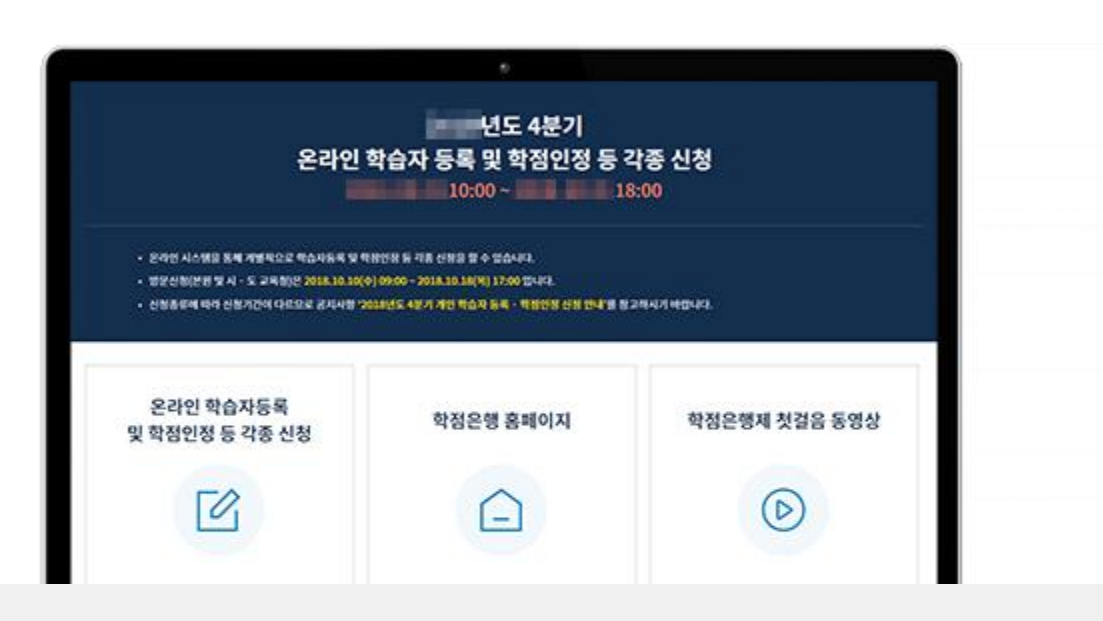

학점인정신청이란 학점은행제 학점으로 인정되는 **교육과정 및 자격 등을 인정받기 위한 절차**로, 기말고사 종료 후 성적보고를 완료한 과목에 한해서만 가능하며 현재 수강 중인 과목은 학점인정 신청이 불가합니다.

#### **학점인정신청**이란?

# CONTENTS

여기스터디사이버평생교육원 학습자등록 매뉴얼

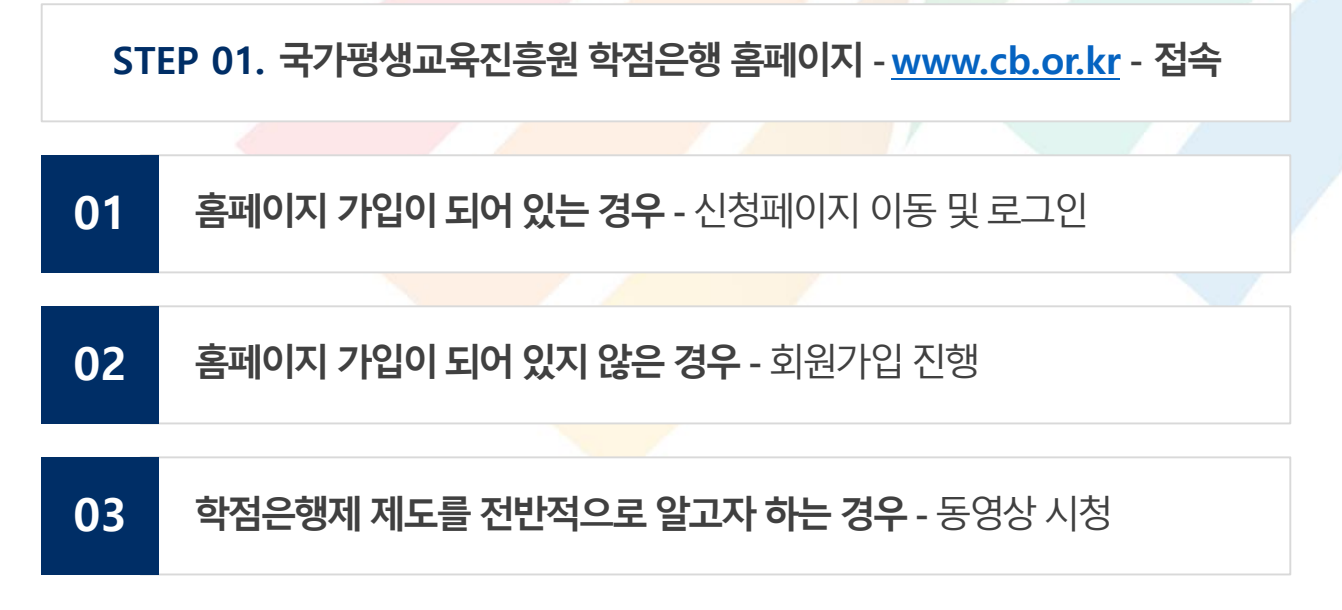

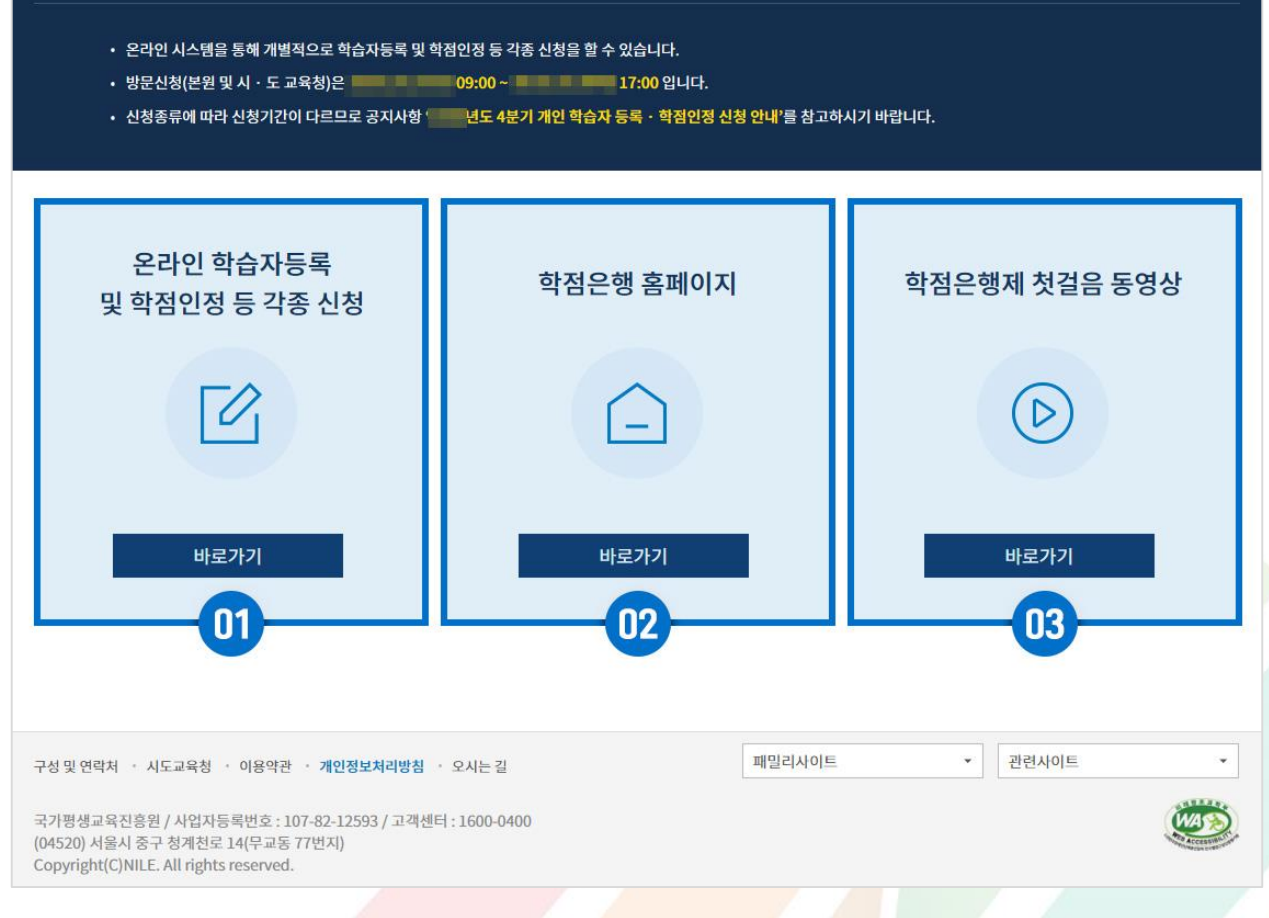

🖊 여기스터디사이버평생교육원

YEOGISTUDY

#### 01 홈페이지 메인 ▶ 로그인 - 가입이 되어 있지 않은 경우 회원가입 진행

#### STEP 02. 국가평생교육진흥원 학점은행 홈페이지 - www.cb.or.kr - 로그인

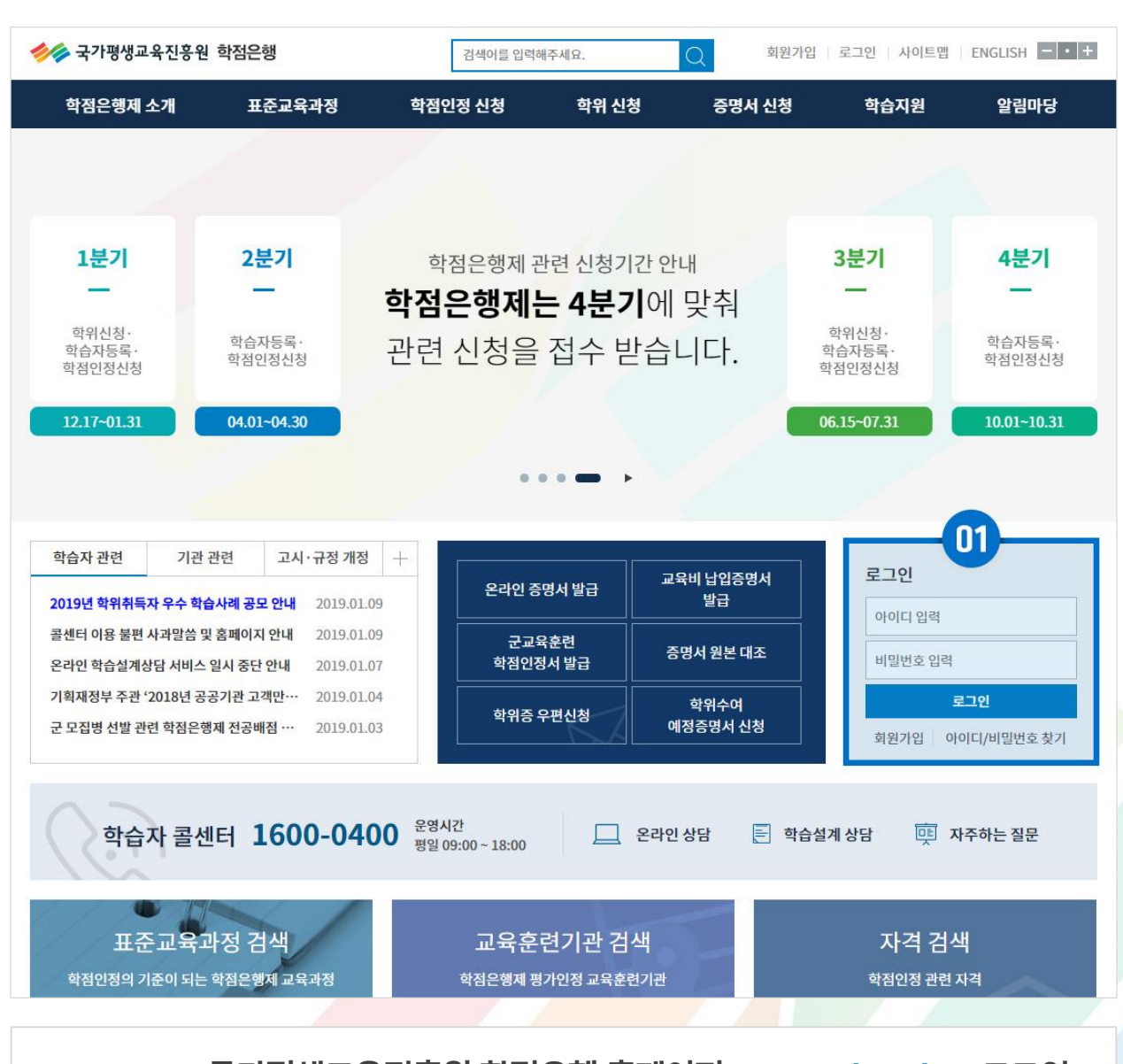

#### 국가평생교육진흥원 <mark>학점인정신청</mark> 매뉴얼

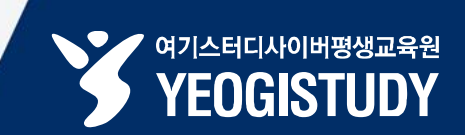

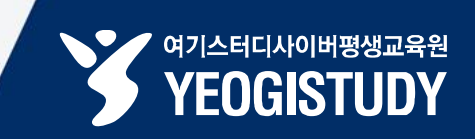

| 하점은행 학점은행 학점은행자 학점은행자                                                                                       | 에는<br>을 위한 길잡이 입니다.                                                                                                    | 검색어를 입력                                                                                                    | 해주세요.                           | Q 마이페이지                                                      | 로그아웃   사이트맵                                       | ENGLISH - • +                  |
|----------------------------------------------------------------------------------------------------|----------------------------------------------------------------------------------------------------|----------------------------------------------------------------------------------------------------|---------------------------------|--------------------------------------------------------------|---------------------------------------------------|--------------------------------|
| 학점은행제 소개                                                                                                    | 표준교육과정                                                                                                    | 학점인정 신청                                                                                                    | 학위 신청                           | 증명서 신청                                                       | 학습지원                                              | 알림마당                           |
| 학점은행제란<br>학점은행제 신청절차<br>학점인정 대상<br>제도이용 주의사항<br>제도활용 안내<br>연혁<br>관련법규정<br>현황통계<br>교육훈련기관 평가인정               | 표준교육과정 조회<br>교육훈련기관 조회<br>개설 예정과목<br>일시중단 학습과정                                                                                 | 신청안내<br>제출서류 안내<br>학습자등록<br>학점인정 신청<br>학위 및 전공변경 신청<br>학위안계 신청<br>재심신청<br>학습자등록 및 학점인정<br>취소 신청<br>전공교양호환과목<br>학습구분 변경신청 | 학위신청 안내<br>학위수여 요건<br>학위신청 및 취소 | 증명서 종류<br>증명서 발급<br>증명서 원본대조<br>학위증 우편신청                     | 온라인 학습설계<br>온라인 일반상담<br>전화상담<br>방문상담<br>학점인정 표준DB | 공지사항<br>자료실<br>자주하는 질문<br>신문고  |
| 학습자 관련 기관<br>2019년 2월(전기) 교육부정<br>2019년 학위취득자 우수 학<br>콜센터 이용 불편 사과말씀<br>온라인 학습실계상담 서비스<br>기획재정부 주관 '2018년 공 | 관련 고시·규정 개정<br>관명의 확위 산··· 2019.01.<br>습사례 공모 안내 2019.01.<br>및 홈페이지 안내 2019.01.<br>응 입시 중단 안내 2019.01.<br>중공기관 고객만··· 2019.01. | +     온라인 2       15     군교       09     군교       학점인:       07     학위증                                                  | S영서 발급                          | <sup>고</sup> 육비 납입증명서<br>발급<br>증명서 원본 대조<br>학위수여<br>예정증명서 신청 | 토 <b>토 전속정보</b><br>2018.10<br>로                   | 마이페이지 ><br>.01111:43:52<br>그아웃 |
| 학습자 콜산                                                                                                    | 센터 <b>1600-04</b>                                                                                                    | 00 운영시간<br>평일 09:00 ~ 18:00                                                                                              | 온라                              | 인상담 📄 학습성                                                    | এর্ঝ ওল 👳 🗴                                       | 가주하는 질문                        |
| 표준교육-<br>학점인정의 기준이 되는                                                                                       | 과정 검색<br>= 학점은행제교육과정                                                                                                    | 교육훈<br><sup>학점은행제</sup> 관                                                                                                | 현기관 검색                          | F                                                            | 자격 검색<br><sup>학점인정 관련 2</sup>                     | 색<br>자격                        |
| STEP                                                                                                    | 903. 홈페이                                                                                                    | 지 상단 [학점                                                                                                    | 인정 신청                           | ] 내 [신청인                                                     | 반내] 메뉴 클                                          | 클릭                             |

01

#### 홈페이지 상단 **[신청안내]** 메뉴 클릭

#### 01 페이지 하단 [학점인정 신청] 버튼 클릭

#### STEP 04. 안내 내용 확인 후 페이지 하단 [학점인정 신청] 클릭

| 🤣 국가평생교육진흥원           | 학점은행                                                                         |                                                           | 검색어를 입력해주                                                                           | 5세요.                                                                                 | 마이페이지                                                 | 로그아웃 / 사이트맵 /        | ENGLISH              |
|-----------------------|------------------------------------------------------------------------------|-----------------------------------------------------------|-------------------------------------------------------------------------------------|--------------------------------------------------------------------------------------|-------------------------------------------------------|----------------------|----------------------|
| 학점은행제 소개              | 표준교육과정                                                                       | 학전                                                        | 인정 신청                                                                               | 학위 신청                                                                                | 증명서 신청                                                | 학습지원                 | 알림마당                 |
| 학점인정 신청               |                                                                              | 범인정 신청 >                                                  | 신청안내                                                                                |                                                                                      |                                                       |                      |                      |
| 신청안내                  | ─ 신청                                                                         | 안내                                                        |                                                                                     |                                                                                      |                                                       |                      |                      |
| 제출서류 안내               | › <mark>─</mark><br>신청절                                                      | 차                                                         |                                                                                     |                                                                                      |                                                       |                      |                      |
| 학습자등록                 | >                                                                            | STEP1                                                     | STEP2                                                                               | STEP3                                                                                | STEP4                                                 | STEP5                | STEP6                |
| 학점인정 신청               | > · · · · · · · · · · · · · · · · · · ·                                      | ●<br>글자등록                                                 | •<br>학점취득                                                                           | •<br>학점인정 신청                                                                         | •<br>학점인정 처리                                          | •<br>학점인정 처리결과<br>확인 | ●<br>학위신청            |
| 학위 및 전공변경 신청          | >                                                                            |                                                           |                                                                                     |                                                                                      |                                                       |                      |                      |
| 학위연계 신청               | ›                                                                            |                                                           | н                                                                                   |                                                                                      |                                                       |                      |                      |
| 재심신청                  | >                                                                            | 민준종이                                                      | 4                                                                                   |                                                                                      |                                                       |                      |                      |
| 학습자등록 및 학점인정<br>취소 신청 | ›<br>• 홈페                                                                    | <b>온라인</b><br>이지(공인인증/                                    | 신청<br>서 로그인 필요)                                                                     | 방문 • 국가평생교육진흥                                                                        | - <b>신청</b><br>원 6층 학점은행센터                            | 교육훈련기관 • 학습자 본인이 이수령 | • 단체신청<br>등인 학점은행제 교 |
| 전공교양호환과목 학습구분<br>변경신청 | 자료<br>> 학점<br>매단                                                             | 실 "[매뉴얼] 온<br>인정신청 방법<br><b>- 얼 확인 &gt;</b>               | 라인 학습자등록 및<br>" 참고                                                                  | 평일(월~금) 09:00<br>휴일 제외)<br>• 시·도 교육청 방문<br>09:00~16:00까지<br>(점심시간, 토·일,<br>시·도 교육청 > | 0~17:00함(토·일, 공<br>로접수는 평일(월~금)<br>1 접수함<br>, 공휴일 제외) | 육훈련기관                |                      |
|                       | <ul> <li>신청서</li> <li>신청서</li> <li>온라인</li> <li>각종 신</li> <li>본원에</li> </ul> | 다 승 국 关<br>류 및 증빙서류<br>접수 시 최종 서<br>청에 따른 수수<br>서 책임지지 않. | <b>국 김 근 강 근 강</b><br>를 제출하지 않은 접수<br>I류 제출일까지 도착도<br>료 결제는 본원에서 정<br>으며, 우편물 등은 반환 | 전은 접수 취소 및 환불 차<br>기지 않을 경우 접수 취소 및<br>한 방법에 따라야 하며, 신<br>단되지 않음).                   | 니리됨.<br>! 환불 치리됨.<br>! 청 수수료를 서류 봉투(                  | 게 넣어 발송하는 것은 인정      | 하지 않음(현금 분실          |
|                       |                                                                              |                                                           |                                                                                     | 학습자 등록 신청                                                                            | 학점인정 신청                                               | 01                   |                      |

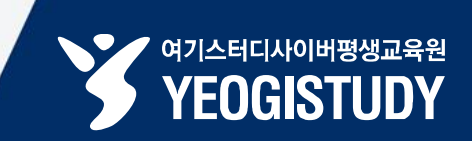

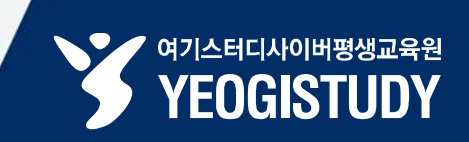

| 하 학점은행 학정은행제는<br>평생학습을 위한 | 길잡이 입니다.                                                             | 검색어를 입력해주                                                                                                    | 세요. C                                                                              | 마이페이지                                                 | 로그아웃 사이트맵 E                                      | NGLISH - · +                 |
|---------------------------|----------------------------------------------------------------------|----------------------------------------------------------------------------------------------------|------------------------------------------------------------------------------------|-------------------------------------------------------|--------------------------------------------------|------------------------------|
| 학점은행제 소개                  | 표준교육과정                                                               | 학점인정 신청                                                                                                    | 학위 신청                                                                              | 증명서 신청                                                | 학습지원                                             | 알림마당                         |
| 온라인 학점인정 신청               | ♠ > 온라인                                                              | 학점인정 신청 > 온라인 신청안                                                                                                    | ч (                                                                                | 1                                                     |                                                  | _                            |
| 온라인 신청 안내                 | > 온라인                                                                | 신정안내                                                                                                    |                                                                                    |                                                       |                                                  |                              |
|                           | <b>학점은행제</b> 는<br>학점은행제는<br>정받고, 학점이<br>일반적으로 학<br>학점은행제는<br>종 학위취득을 | <b>제란</b><br>「학점인정 등에 관한 법률」에<br>부 녹직되어 일정 기준을 충족하면<br>점은행제는 다음의 과정으로 진형<br>일반 대학과 다르게 입학제가 아<br>위한 모든 <b>행정절차는 학습자가</b> | 의거하여 학교에서 뿐만 0<br>학위취득이 가능한 제도일<br>행할 수 있습니다.<br>닌, 「등록 · 신청제」로 (<br>정혜진 기간에 직접 등록 | 나니라 학교 밖에서 이루<br>입니다.<br>운영되는 제도입니다.<br>· 신청 절차를 진행하/ | 로어지는 다양한 형태의 학습 !<br>따라서 이수한 학점에 대한 등<br>녁야 합니다. | 및 자격을 학점으로 인<br>독 · 학점인정 및 최 |
|                           | ${\boldsymbol{ \oslash}}$                                            | <ul> <li>· · · · · · · · · · · · · · · · · · ·</li></ul>                                                                 | 여까지 안내<br>신청·접수 계획<br>리사항 안내                                                       |                                                       |                                                  |                              |
|                           |                                                                      |                                                                                                    | ※위의 자료                                                                             | 료를 보기 위해서는 Ado                                        | obe Reader가 설치 되어야 합                             | 합니다. 다운로드 >                  |
|                           | <br>신청절차                                                             |                                                                                                    |                                                                                    |                                                       |                                                  |                              |
|                           | STEP.                                                                | L STEP2                                                                                                    | STEP3                                                                              | STEP4                                                 | STEP5                                            | STEP6                        |
|                           | 학습자등                                                                 | 등록 인터넷증명서 첨부                                                                                                    | 학점인정 신청                                                                            | 결제하기                                                  | 신청서 출력 및 증빙서<br>류 제출<br>(해당자에 한함)                | 학위신청                         |
|                           |                                                                      | □ £                                                                                                    | 우리인 학점인정 신청 안내                                                                     | 내용을 충분히 이해하였                                          | 셨습니다.                                            |                              |
|                           |                                                                      |                                                                                                    | 확                                                                                  | 인                                                     |                                                  |                              |
|                           |                                                                      |                                                                                                    |                                                                                    |                                                       |                                                  |                              |

STEP 05. 안내 내용 확인 및 페이지 하단 내용 동의 체크 후 [확인] 클릭

안내 내용 숙지 및 페이지 하단 내용 동의 체크 후 [확인] 버튼 클릭

01

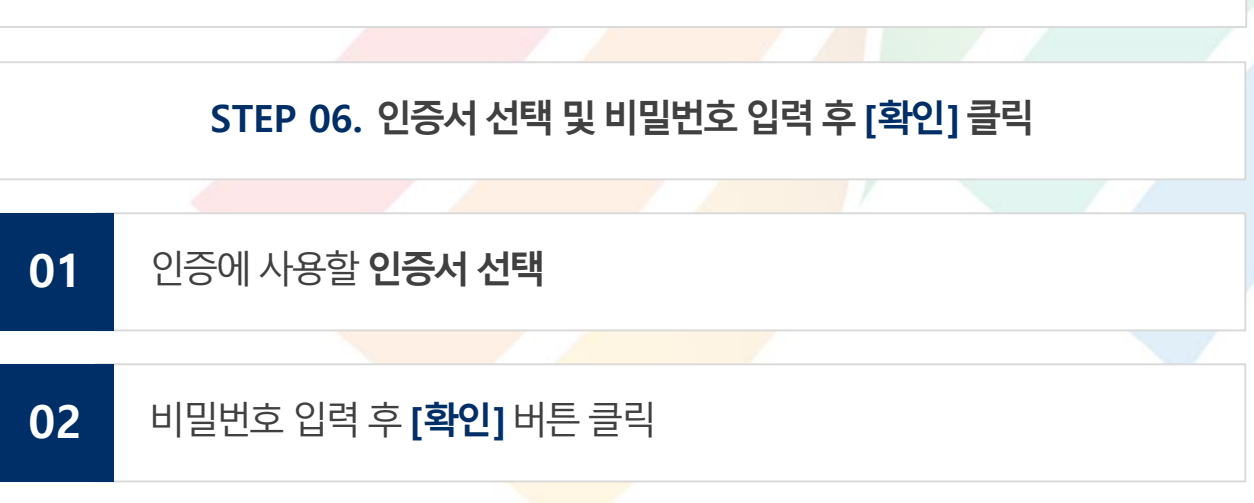

| 한점은행 확정은행제는     광생학습을 위한     경생학습을 위한 | 같잡이 입니다.                                     | 검색어를 입력하                              | 해주세요.                                                   | 이 마이페이지 5                                                      | 리고아웃 사이트맵                        | ENGLISH - • + |
|---------------------------------------|----------------------------------------------|---------------------------------------|---------------------------------------------------------|----------------------------------------------------------------|----------------------------------|---------------|
| 학점은행제 소개                              | 표준교육과정                                       | 학점인정 신청                               | 학위 신청                                                   | 증명서 신청                                                         | 학습지원                             | 알림마당          |
| <b>온라인 학점인정 신청</b><br>온라인 신청 안내       | 성 ♠ > 온라인<br>→ 온라인                           | <sup>학점인정신청 → 온라인신청</sup><br>신청안내     | 양안내                                                     |                                                                |                                  |               |
|                                       | <b>학점은행</b><br>학점은행제는<br>정받고, 학점이<br>일반적으로 학 | 지 인증서<br>「i<br>나누<br>점 f              | 힌국(                                                     | <sup>대표인중브랜드</sup><br>전지인중                                     | 는 다양한 형태의 학습                     | 및 자격을 학점으로 인  |
|                                       | 학점은행제는<br>종 학위취득을                            | 일:<br>위:<br>신민은 전:<br>·<br>·<br>·     | ग्रेज्रेहर         ग्रेज्रेहर                           |                                                                | 너 이수한 학점에 대한 -<br>합니다.           | 등록 · 학점인정 및 최 |
|                                       | 0                                            | · · · · · · · · · · · · · · · · · · · | 2 대상 (반급자<br>한국정보인증<br>() 금융결제원<br>() 금융결제원<br>() 금융결제원 | 23:5 Pi<br>23:5 Pi<br>23:5 Pi<br>23:5 Pi<br>23:5 Pi<br>23:5 Pi | 'eader가 설치 되어야                   | 합니다. 다운로드 >   |
|                                       |                                              | 민증서 검증   민증                           | '''<br>비밀변호<br>서 보기   인증서 관리   5                        | <u>확인</u><br>민증서 신청 종료                                         | 02<br>STEP5                      | STEP6         |
|                                       | 학습자등                                         | 54                                    | 민인증서 분실신고는 e콜(                                          | 엔터 <b>요</b> 118                                                | 청서 출력 및 증빙서<br>류 제출<br>(해당자에 한함) | 학위신청          |
|                                       |                                              | <b>V</b>                              | 은라인 학점인정 신청 단                                           | 안내 내용을 충분히 이해하였습<br>확인                                         | 습니다.                             |               |
|                                       |                                              |                                       |                                                         |                                                                |                                  |               |

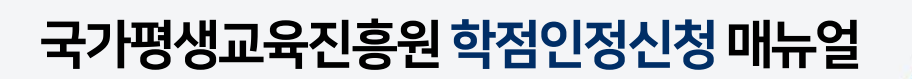

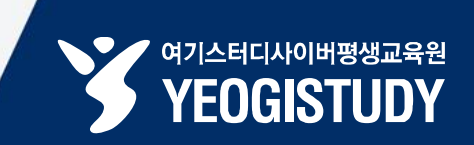

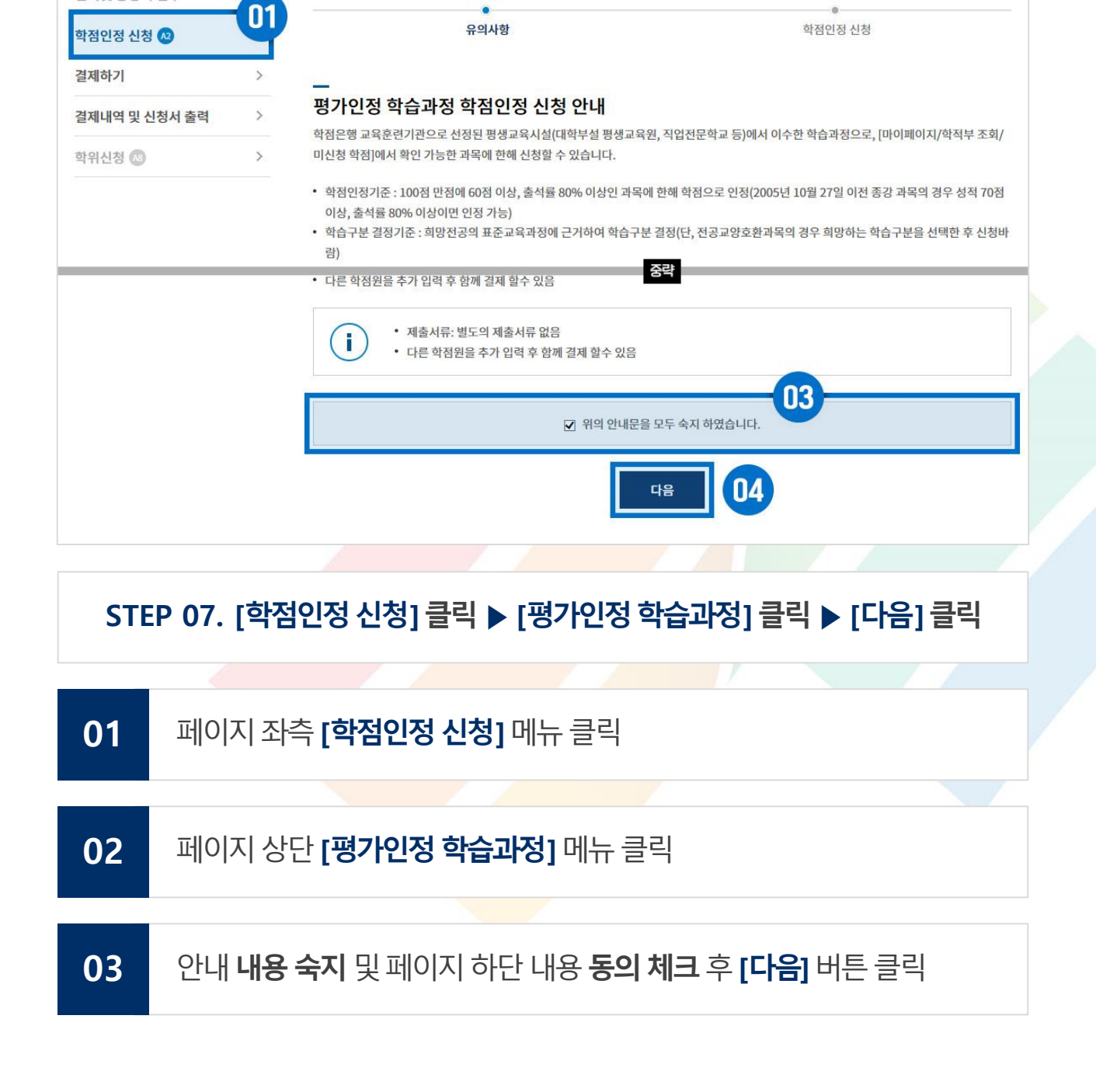

표준교육과정

5

>

>

검색어를 입력해주세요.

학위 신청

독학학위제

시험면제

증명서 신청

자격

학점인정

대상학교

학점인정 신청

독학학위제

시험합격

STEP1

♠ > 온라인 학점인정 신청 ⇒ 학점인정 신청

02

학점인정 신청

평가인정

학습과정

🥠 국가평생교육진흥원 학점은행

학점은행제 소개

온라인 학점인정 신청

온라인 신청 안내

현재 학점인정 내역

학습자 등록 🔕 인터넷 증명서 첨부

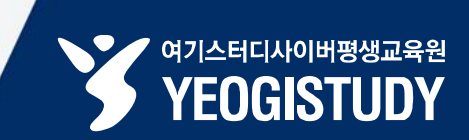

알림마당

국가

무형문화재

마이페이지 로그아웃 사이트맵 ENGLISH - • +

시간제

등록과목

학습지원

## 01 미신청 학습과정 목록에서 학점인정 신청할 과목 체크 02 페이지 우측 하단 [학점인정 신청] 버튼 클릭

#### STEP 08. 학점인정 신청할 과목 체크 후 페이지 우측 하단 [학점인정 신청] 클릭

| 학점은행 법감은생재는 법감이 입니다         학점은행제 소개       표준         온라인 학점인정 신청         온라인 신청 안내       >         현재 학점인정 내역       > | ब<br>बिक्र अख्य<br>के २ व्य<br><b>केस्ट</b> | 학<br>연학점인정<br>인정 년 | 검색어를 입력<br>점인정 신청<br>신청 → 학점인정 | <sup>력해주세요.</sup><br><b>학위 신청</b><br>신청 | Q        | 마이피<br>증명서 신             | 레이지 를                      | 리아웃   사이트<br><b>학습지원</b>   | 맵 ENGLISH - · +<br>알림마당     |  |
|----------------------------------------------------------------------------------------------------|---------------------------------------------|--------------------|--------------------------------|-----------------------------------------|----------|--------------------------|----------------------------|----------------------------|-----------------------------|--|
| 학점은행제소개 표준<br>온라인 학점인정 신청<br>온라인 신청 안내 ><br>현재 학점인정 내역 >                                                               | बिक्र<br>के २ देव<br><b>केल</b>             | 학<br>인학점인정<br>인정 ( | 점인정 신청<br>신청 > 학점인정            | 학위 신청<br>신청                             |          | 증명서 신                    | 성                          | 학습지원                       | 알림마당                        |  |
| 온라인 학점인정 신청           온라인 신청 안내         >           현재 학점인정 내역         >                                               | ♠> 온리<br><b>학점</b> (                        | 한 학점인정<br>인정 신     | 신청 > 학점인정                      | 신청                                      |          |                          |                            |                            |                             |  |
| 온라인 신청 안내 ><br>현재 학점인정 내역 >                                                                                            | 학점역                                         | 인정신                | Label.                         |                                         |          |                          |                            |                            |                             |  |
| 현재 학점인정 내역 >                                                                                                    |                                             |                    | 신성                             |                                         |          |                          |                            |                            |                             |  |
|                                                                                                    | 펴기                                          | 이저                 | 도하하의제                          | 도하하의제                                   | 1. 22    |                          | 하저이지                       |                            | 제 구가                        |  |
| 학습자 등록 \land >                                                                                                    | 학습:                                         | 과정                 | 시험합격                           | 시험면제                                    | 자격       |                          | 대상학교                       | 2 등록과                      | 가지 국가<br>가목 무형문화재           |  |
| 인터넷 증명서 첨부 >                                                                                                    |                                             |                    | STEP1                          |                                         |          |                          |                            | STEP2                      |                             |  |
| 학점인정 신청 🕺 💦                                                                                                    | _                                           | 유의사항               |                                |                                         |          | 학점인정 신청                  |                            |                            |                             |  |
| 결제하기 >                                                                                                    | 미신청                                         | 학습과                | 정                              |                                         |          |                          |                            |                            |                             |  |
| 결제내역 및 신청서 출력 >                                                                                                    | 0                                           | • CH               | <u>음의 과정 중 신청하</u>             | 고자 하는 과정을 선택                            | 비하 후 🛧 근 | 이정 신청]]                  | 버튼을 누 <mark>르</mark>       | 시기 바랍니다. 신                 | 청된 과정은 아래 <mark>의 신청</mark> |  |
|                                                                                                    |                                             |                    |                                |                                         |          | <ul> <li>정렬선택</li> </ul> | 학습구                        | 분 🔹 🤇                      | 2름차순 🔻 조회                   |  |
|                                                                                                    | ✓ •                                         | 습구분                | 학습                             | 과정명                                     | 학점       | 출석                       | 성적                         | 이수년월일                      | 교육훈련기관                      |  |
|                                                                                                    | ☑ 전                                         | 공선택▼               | 교육                             | 심리학                                     | 3        | 10                       | 2016-09-07~2016-12-20      |                            | 10.00000.000                |  |
|                                                                                                    | <b>⊘</b> ₹                                  | 년공선택               | 노년                             | 심리학                                     | 3 20     |                          | 2016-09-07 ~<br>2016-12-20 |                            |                             |  |
|                                                                                                    |                                             | 변공선택               | 문화                             | 심리학                                     | 3        | 101                      | 80                         | 2016-09-07 ~<br>2016-12-20 | 45-00095-025                |  |
|                                                                                                    | ☑ 전                                         | 공선택▼               | 사이바                            | 버심리학                                    | 3        | 11                       | 10                         | 2017-08-03 ~<br>2017-11-15 | 40-00032-003                |  |
|                                                                                                    |                                             |                    | 학점 소계                          |                                         | 12       |                          |                            |                            | 02                          |  |

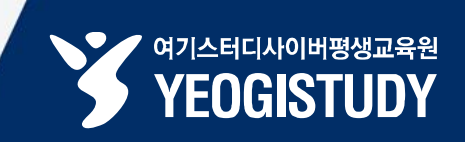

| 01 | 학습과정 신청 목록에서 <b>최종 학점인정 신청할 과목 체크</b>                        |
|----|--------------------------------------------------------------|
|    |                                                              |
| 02 | 페이지 우측 퀵 메뉴 <b>[결제하기]</b> 버튼 클릭                              |
|    |                                                              |
| *  | 신청한 과목의 취소를 원할 경우 취소하려는 과목 체크 후 하단 <b>[학점인정 신청 취소]</b> 버튼 클릭 |

#### STEP 09. 최종 신청할 과목 체크 후 페이지 우측 메뉴 [결제하기] 클릭

| 하점은행 학정은행제 학정은행제 학정은행제 학정은행제 | 는<br>위한 길잡이 입니다. |                     | 검색어를 입                      | 력해주 <mark>세</mark> 요.      |         | 2      | 마이페이지 로그                   | 1아웃 사이트맵      | ENGLISH - +    |
|------------------------------|------------------|---------------------|-----------------------------|----------------------------|---------|--------|----------------------------|---------------|----------------|
| 학점은행제 소개                     | 표준교육괴            | 정 7                 | 학점인정 신청                     | 학위 신청                      | ļ       | 증명     | 서 신청                       | 학습지원          | 알림마당           |
| 온라인 학점인정 신                   | !청 🔺             | > 온라인 학점인           | 정 신청 -> <b>학점인정</b>         | 신청                         |         |        |                            |               |                |
| 온라인 신청 안내                    | > o              | 점인정                 | 신청                          |                            |         |        |                            |               |                |
| 현재 학점인정 내역                   | >                | 평가인정                | 독학학위제                       | 독학학위제                      | -       |        | 학점인정                       | 시간제           | 국가             |
| 학습자 등록 🔼                     | >                | 학습과정                | 시험합격                        | 시험면제                       |         | ·[석    | 대상학교                       | 등록과목          | 무형문화재          |
| 인터넷 증명서 첨부                   | >                |                     | STEP1                       |                            |         |        |                            | STEP2         | 학점인정 신청 학점원    |
| 학점인정 신청 😡                    | >                | 유의사항 <b>학점인정 신청</b> |                             |                            |         |        |                            |               |                |
| 결제하기                         | > 0              | 신청 학습고              | 바정                          |                            |         |        |                            |               | 독학학위제 시험합격 >   |
| 결제내역 및 신청서 출력                | >                |                     | 나음의 과정 중 신청하                | 바 <mark>고자 하는 과정을 선</mark> | 택하 후    | 흔기정    | 신청I버튼을 누르 <mark>시</mark>   | 기 바랍니다. 신청된   | 독학학위제 시험면제 >   |
|                              | 학                | 습과정 신청              | 형목록                         |                            | _       |        |                            |               | 자격 >           |
|                              |                  | <b>A</b> • •        | 시청할 과정을 확인히                 | 호 오른쪽 [결제하기                | ] 버튼을 풀 | 클릭하시   | 기 바랍니다.                    |               | 학점인정 대상학교 >    |
|                              |                  | <b>ک</b> . ا        | 티소할 과정이 있다면<br>신청 취소할 수 없습니 | ! 선택박스 체크 후 [희<br>니다.      | 박점인정 신  | !청 취소] | 버튼을 누르면 취소                 | 처리 됩니다. 단, 결제 | 시간제 등록과목 >     |
|                              |                  | 01_                 |                             |                            |         |        |                            |               | 국가 무형문화재 >     |
|                              |                  | ] 학습구분              | 학습과정명                       | 학점                         | 출석      | 성적     | 이수년월일                      | 교육훈           | 거에서 기          |
|                              |                  | ] 전공선택              | 교육심리학                       | 3                          | 10      | -      | 2016-09-07 ~<br>2016-12-20 | -             | 실세아기<br>(1000) |
|                              |                  | ] 전공선택              | 노년심리학                       | 3                          | 10      | -      | 2016-09-07 ~<br>2016-12-20 | 10.00034      | 신청중)           |
|                              |                  | ] 전공선택              | 문화심리학                       | 3                          | -       | -      | 2016-09-07 ~<br>2016-12-20 | ALC: NOTE: NO | <u>신청중</u>     |
|                              |                  |                     |                             |                            | _       |        | 2016.09.07~                |               |                |

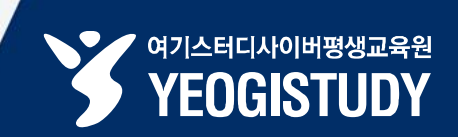

# 01 학습자등록 및 학점원별 학점인정 신청 내역 확인 02 페이지 하단 [학습자 등록 및 학점인정신청 결제] 버튼 클릭

STEP 10. 신청 내역 확인 후 하단 [학습자 등록 및 학점인정신청 결제] 클릭

| 🅟 국가평생교육진흥원  | 학점은행 |                         | 검색어를 입력          | 해주세요.   | Q                     | 마이페이지                 | 로그아웃 시      | 이트맵 ENG   | GLISH - |
|--------------|------|-------------------------|------------------|---------|-----------------------|-----------------------|-------------|-----------|---------|
| 학점은행제 소개 표준기 |      | 교육과정 학점인정 신청 학위 신청      |                  | 신청      | 증명서 신청                | 학습지                   | 원           | 알림마당      |         |
| 라인 학점인정 신    | 청    | 🏫 🗦 온라인 학점인정 신          | 신청 > <b>결제하기</b> |         |                       |                       |             |           |         |
| 라인 신청 안내     | >    | 결제하기                    |                  |         |                       |                       |             |           |         |
| 내 학점인정 내역    | >    |                         | STEP1            |         |                       |                       | STEP        | 2         |         |
| 급자 등록 🔼      | >    |                         | ●<br>신청학점 확인     | ļ       |                       |                       | ●<br>학점인정신  | 성 결제      |         |
| 너넷 증명서 첨부    | >    |                         | *전원변 하           | 저이저시    | 처내여                   |                       |             |           |         |
| 범인정 신청 🔕     | >    |                         | 10227            |         |                       |                       |             |           |         |
|              |      | <ul><li>・ す合?</li></ul> | 다등록신청내역은         | 이 화면에서는 | · 확인되지 <sup>않</sup> 중 | <sup>*</sup> 습자 등록 결제 | l 후에는 결제내역이 | 서 확인할 수 있 | 습니다.    |
|              |      | 학점 취득원                  |                  | 전공필수    | 전공선택                  | 교양                    | 일반선택        | 심의        | 계       |
|              |      | 평가인정 학습과                | 과정               | 12.0    | 24.0                  | 0.0                   | 0.0         | 0         | 36.0    |
|              |      | <u>자격</u>               |                  | 0.0     | 0.0                   | 0.0                   | 0.0         | 0         | 0.0     |
|              |      | <u>독학학위제 시험</u>         | <u> 합격</u>       | 0.0     | 0.0                   | 0.0                   | 0.0         | 0         | 0.0     |
|              |      | <u>독학학위제 시험</u>         | <u>면제</u>        | 0.0     | 0.0                   | 0.0                   | 0.0         | 0         | 0.0     |
|              |      | <u>학점인정대상</u> 학         | 학교               | 0.0     | 0.0                   | 0.0                   | 0.0         | 0         | 0.0     |
|              |      | <u>시간제 등록</u>           | l                | 0.0     | 0.0                   | 0.0                   | 0.0         | 0         | 0.0     |
|              |      | <u>국가무형문화</u>           | 제                | 0.0     | 0.0                   | 0.0                   | 0.0         | 0         | 0.0     |
|              |      | 총계                      |                  | 12.0    | 24.0                  | 0.0                   | 0.0         | 0         | 36.0    |
|              |      |                         |                  |         |                       |                       |             |           |         |

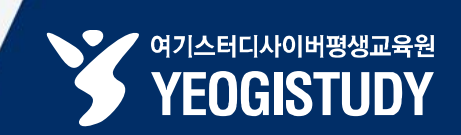

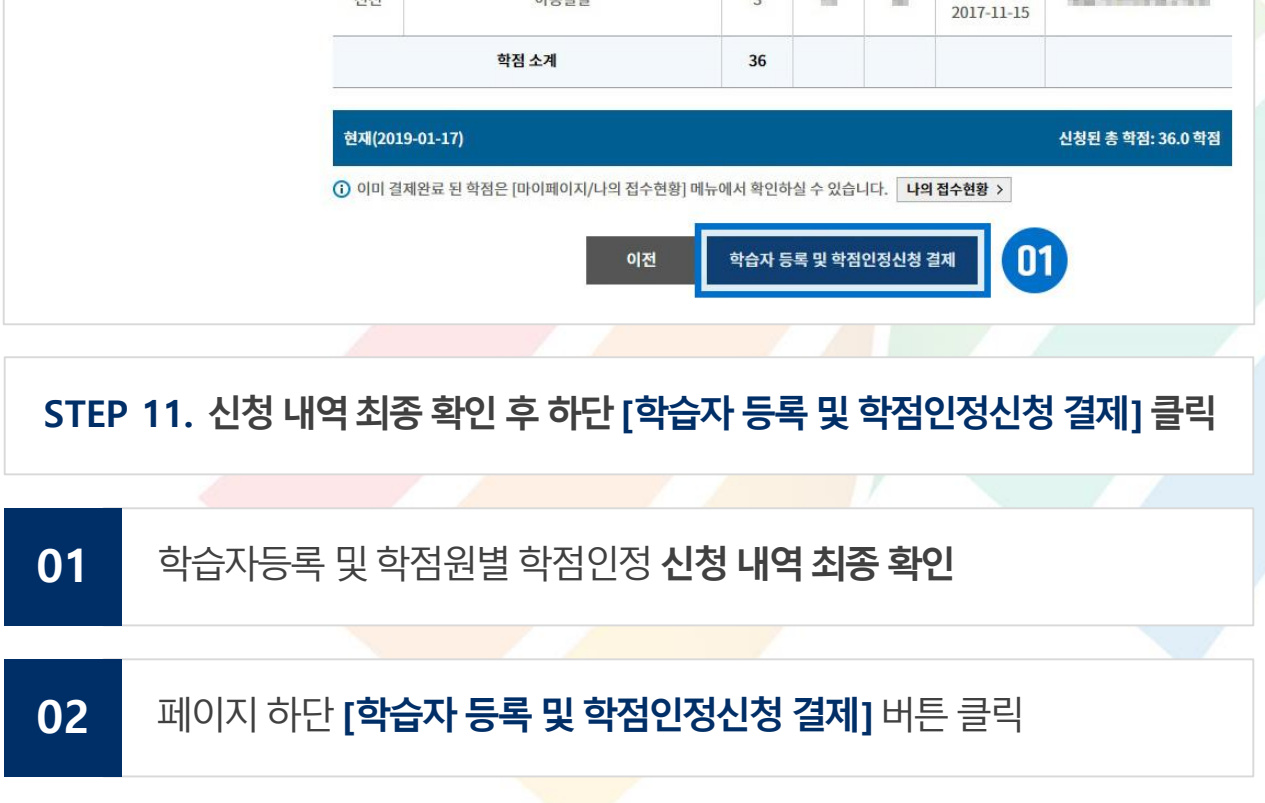

| // 국기평생교육신응원 | 약섬은행 |           | 검색어를 입력해주             | 세요.   | Q  | nioli | 비이지 | 로그아웃 사이트                   | 맨 ENGLISH 드 •       |
|--------------|------|-----------|-----------------------|-------|----|-------|-----|----------------------------|---------------------|
| 학점은행제 소개     | 표준고  | 교육과정      | 학점인정 신청               | 학위 신청 |    | 증명서 신 | 신청  | 학습지원                       | 알림마당                |
| 온라인 학점인정 신   | 청    | 🏠 > 온라인 3 | 학점인정 신청 💈 <b>결제하기</b> |       |    |       |     |                            |                     |
| 온라인 신청 안내    | >    | 결제하       | 기                     |       |    |       |     |                            |                     |
| 현재 학점인정 내역   | >    |           | STEP1                 |       |    |       |     | STEP2                      |                     |
| 학습자 등록 📣     | >    |           | 신청학점 확인               |       |    |       |     | •<br>학점인정신청 결              | 제                   |
| 민터넷 증명서 첨부   | >    | _         |                       |       |    |       |     |                            |                     |
| 가점인정 신청 🙆    | >    | 평가인정      | 학습과정                  |       |    |       |     |                            |                     |
| 결제하기         | >    | 학습구분      | 학습과정명                 |       | 학점 | 출석    | 성적  | 이수년월일                      | 교육훈련기관              |
| 데내여 민 시처서 추려 | >    |           |                       |       | 중력 | ł     |     | 2016-09-07~<br>2017-11-15  |                     |
|              |      | 전선        | 사이버심리학                |       | 3  | 80    | NH. | 2017-08-03~<br>2017-11-15  | 45.000320           |
|              |      | 전선        | 상담이론과실제               |       | 3  | 10    | 101 | 2017-08-03 ~<br>2017-11-15 | 40-09033-00         |
|              |      | 전선        | 아동발달                  |       | 3  | 80    | 10  | 2017-08-03 ~<br>2017-11-15 | 42.0909424          |
|              |      |           | 학점 소계                 |       | 36 |       |     |                            |                     |
|              |      |           |                       |       |    |       |     |                            | Service and service |

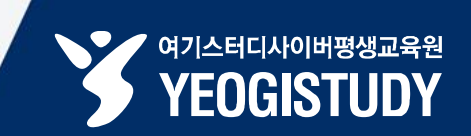

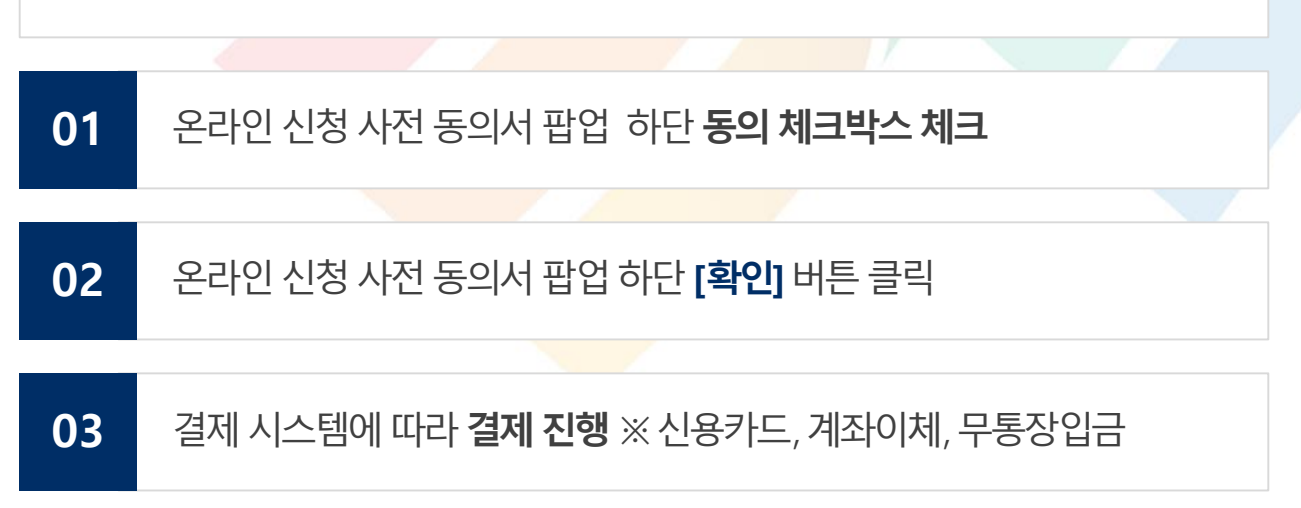

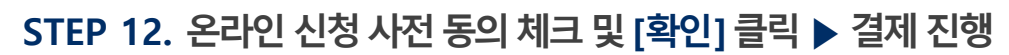

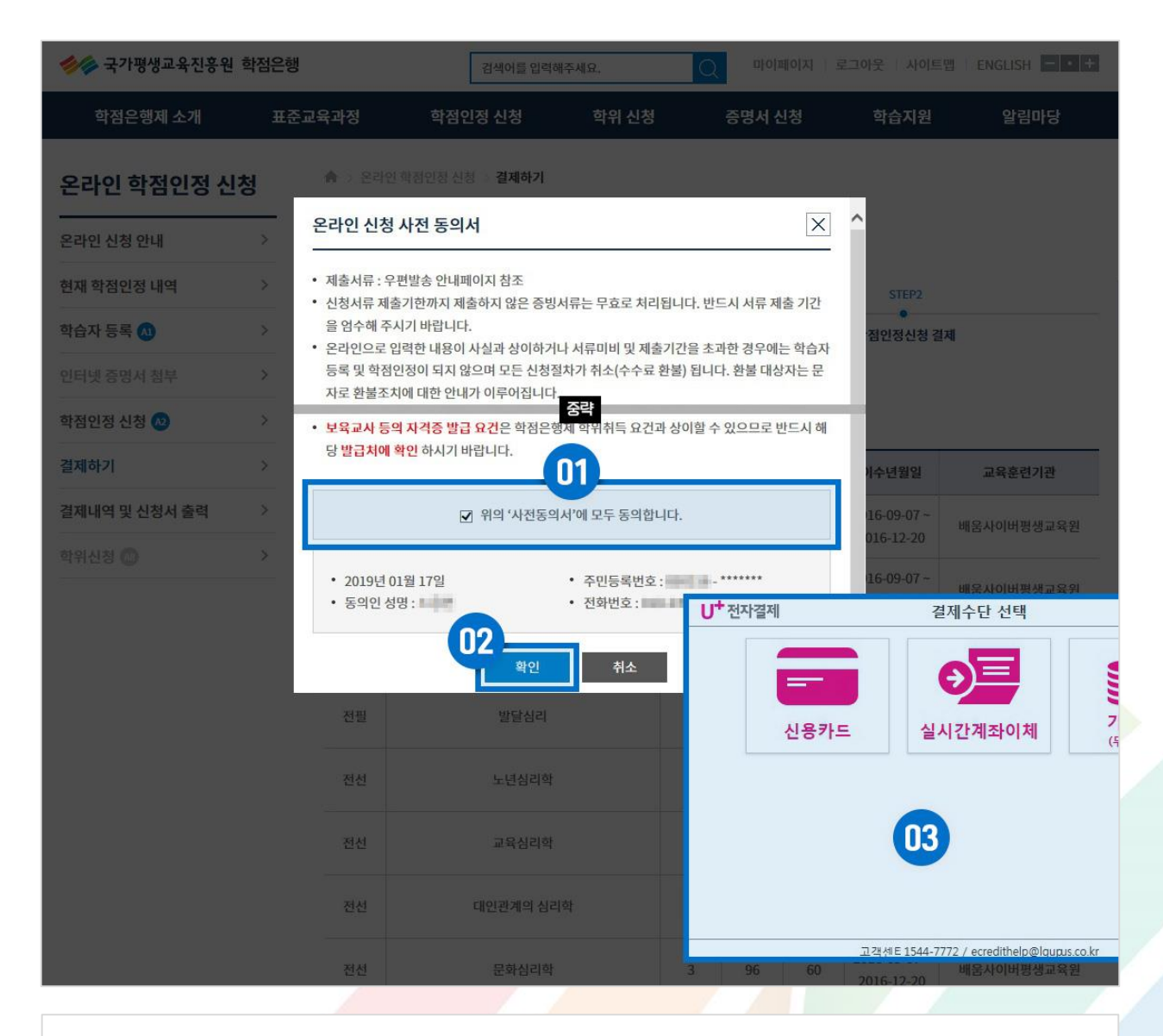

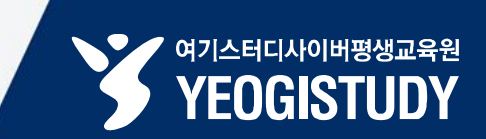

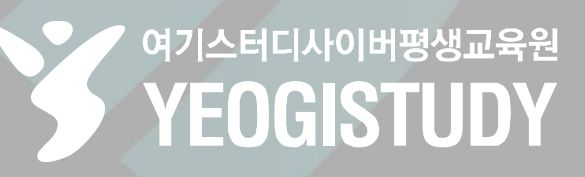

학습자 등록 시 최종학력증명서를 온라인 첨부하였고, 학점인정 시 **평가인정학습과목만 신청한 경우는 제출 서류가 없습니다.** 신청서 및 접수증을 출력할 필요 없이 수수료 결제까지만 진행하시면 됩니다.

### 학점인정 신청 완료!